1. You will receive a generic email from Health Current, prompting you to go to your DSM account.

| رم<br>م | Delete Archive        | <ul> <li>← Reply</li> <li>← Reply All</li> <li>← Forward</li> <li>↓ ← Construction</li> </ul>                                                                                                    | Share to<br>Teams | All<br>Apps | Quick<br>Steps ~ | Move<br>V | Tags | C<br>Editing | Immersive<br>Reader | Translate | Q<br>Zoom | Reply with<br>Scheduling Poll | Viva<br>Insights | Report<br>Message ~ | Sales<br>Copilot |               |
|---------|-----------------------|----------------------------------------------------------------------------------------------------|-------------------|-------------|------------------|-----------|------|--------------|---------------------|-----------|-----------|-------------------------------|------------------|---------------------|------------------|---------------|
|         | Delete                | Respond                                                                                                    | Teams             | Apps        | Quick Steps      |           |      |              | Immersive           | Language  | Zoom      | Find Time                     | Add-in           | Protection          | Add-in           |               |
|         |                       |                                                                                                    |                   |             |                  |           |      |              |                     |           |           | ( Reph                        | K Re             | All                 | Francisco        | si:           |
| н       | Health Cu             | rrent <noreply@dire< td=""><td>ct.healthcur</td><td>rent.org</td><td>g&gt;</td><td></td><td></td><td></td><td></td><td></td><td></td><td>C J include</td><td></td><td>pig rat</td><td>Forward</td><td></td></noreply@dire<> | ct.healthcur      | rent.org    | g>               |           |      |              |                     |           |           | C J include                   |                  | pig rat             | Forward          |               |
| H       | Health Cu<br>To Senel | rrent <noreply@dire<br>e Jones</noreply@dire<br>                                                                                                    | ct.healthcur      | rent.or     | g>               |           |      |              |                     |           |           |                               |                  | -P976               | Thu 10/26/2      | 2023 12:08 AN |

2. Click the link in the email: https://direct.healthcurrent.org/mail

| <br>creating connections. Improving lives.                                                        |                                                                     |  |
|---------------------------------------------------------------------------------------------------|---------------------------------------------------------------------|--|
| **** Contexture, Arizona's health information<br>platform on Monday, March 13, 2023.              | exchange (HIE), will be deactivating the Mirth Results              |  |
|                                                                                                   |                                                                     |  |
| Participants using Mirth Results will not be a<br>2023. Alerts will still be accessible via Web I | ble to access the portal for clinical data as of March 13,<br>Aail. |  |
|                                                                                                   |                                                                     |  |
| If you have questions regarding Mirth Result<br>manager or hiesupport@contexture.org ****         | s and the new HIE 3.0 platform, contact your account                |  |
| Uncomment                                                                                         |                                                                     |  |
| osemane.                                                                                          | Forgot Username /                                                   |  |
| Password:                                                                                         | Forgot Password?                                                    |  |
| - L                                                                                               | ogin                                                                |  |
|                                                                                                   |                                                                     |  |
| Please enter your Username and Pas                                                                | sword. Passwords may be case sensitive.                             |  |

## 3. Enter your login credentials

- a. These credentials are different from the HDH portal/HIE credentials.
- b. You should have received a separate email with the credentials to log into your DSM account.
- c. If you don't have these credentials, please reach out to HIE support via email at <u>helpdesk@contexture.org</u> or give them a call at 602-688-7200.
- d. You can also use the "forgot username or forgot password" options.

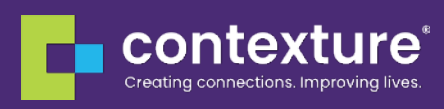

4. Your DSM inbox will display after login

| Creating connections. Impn | ure Z<br>ning Eves Datasen C | 2 2 22 - T 1                                                                              | 48 ‡ Q.+ |                                  |                  |       |
|----------------------------|------------------------------|-------------------------------------------------------------------------------------------|----------|----------------------------------|------------------|-------|
| 🛆 Inbox                    | D 0- 6- 1                    | s. Subject                                                                                | 14       | From                             | Date :           | Size  |
| /* Drafts                  | Ø                            | A.T. Still University AD Alerts                                                           |          | azhiealerts@direct.healthcurren  | Today 09:02      | 8 KB  |
| Sert                       | 8                            | Center for Health and Recovery - Main - Batch Notifications                               | *        | azhiealerts@direct.healthcu      | Today 00:08      | 17 KB |
| Rea Junk                   | Ø                            | Sunrise Health Services Batch Notifications                                               |          | azhiealerts@direct.healthourren  | Wed 20:00        | 57 KB |
|                            | 8                            | Center for Health and Recovery - Main - Batch Notifications                               | *        | azhiealerts@direct.healthcu      | Wed 00:08        | 6 KB  |
| Iresn:                     | Ø                            | Center for Health and Recovery - Main - Batch Notifications                               | *        | azhiealerts@direct.healthcu      | Mon 00:08        | 14 KB |
|                            | Ø                            | Center for Health and Recovery - Main - Batch Notifications                               | *        | azhiealerts@direct.healthcu      | Sun 00:08        | 13 KB |
|                            | Ø                            | Center for Health and Recovery - Main - Batch Notifications                               | *        | azhicalerts@direct.healthcu      | Sat 00:08        | 28 KB |
|                            | 8                            | Center for Health and Recovery - Main - Batch Notifications                               | *        | azhiealerts@direct.healthcu      | Fri 00:08        | 29 KB |
|                            | Ð                            | Center for Health and Recovery - Main - Batch Notifications                               |          | ezhieelerts@direct.heelthcurren. | 10/19/2023 00:08 | 27 KB |
|                            | Ø                            | Center for Health and Recovery - Main - Batch Notifications                               | *        | azhlealerts@direct.healthcu      | 10/18/2023 00    | 10 KB |
|                            | B                            | <ul> <li>Center for Health and Recovery - Main - Batch Notifications</li> </ul>           |          | azhiealarts@direct.healthourren  | 10/17/2023 00:08 | 5 KB  |
|                            | ø                            | Center for Health and Recovery - Main - Batch Notifications                               | *        | azhiealerts@direct.healthcu      | 10/16/2023 00    | 10 KB |
|                            | . 0                          | <ul> <li>Center for Health and Recovery - Main - Batch Notifications</li> </ul>           | *        | azhiealerts@direct.healthcu      | 10/15/2023 00    | 14 KB |
|                            | ø                            | Center for Health and Recovery - Main - Batch Notifications                               | *        | azhiealerts@direct.healthcu      | 10/14/2023 00    | 16 KB |
|                            | B                            | Center for Health and Recovery - Main - Batch Notifications                               | *        | azhiealerts@direct.healthcu      | 10/13/2023 00    | 8 88  |
|                            | ø                            | Community Medical Services - 23rd Ave Batch Notifications                                 | *        | azhiealerts@direct.healthcu      | 10/12/2023 06    | 14 KB |
|                            | B                            | <ul> <li>Community Medical Services - Tucson on Broadway - Batch Notifications</li> </ul> | *        | azhiealerts@direct.healthcu      | 10/12/2023 06    | 15 KB |
|                            | 8                            | <ul> <li>Center for Health and Recovery - Main - Batch Notifications</li> </ul>           |          | azhiealerts@direct.healthourren. | 10/12/2023 00:08 | 9 KB  |
|                            | 8                            | Beatitudes Campus AL Batch Notifications                                                  | *        | azhiealerts@direct.healthcu      | 10/11/2023 08    | 6 KB  |
|                            | 6                            | Community Medical Services – 23rd Ave Batch Notifications                                 | *        | azhiealerts@direct.healthcu      | 10/11/2023 06    | 8 KB  |
|                            | 8                            | <ul> <li>Community Medical Services - Tucson on Broadway - Batch Notifications</li> </ul> | *        | azhiealerts@direct.healthcu      | 10/11/2023 06    | 14 KB |
|                            | ø                            | Center for Health and Recovery - Main - Batch Notifications                               | *        | azhiealerts@direct.healthcu      | 10/11/2023 00    | 8 KB  |
|                            | B                            | Community Medical Services - Tucson on Broadway - Batch Notifications                     | *        | azhiealerts@direct.healthcu      | 10/10/2023 06    | 10 KB |
|                            | Ø                            | <ul> <li>Center for Health and Recovery - Main - Batch Notifications</li> </ul>           |          | azhiealerts@direct.healthourren. | 10/10/2023 00:08 | 27 KB |
|                            | B                            | <ul> <li>Community Medical Services - Tucson on Broadway - Batch Notifications</li> </ul> |          | achiealerts@direct.healthourren. | 10/09/2023 06:00 | 6 KB  |
|                            | Ð                            | <ul> <li>Community Medical Services – 23rd Ave Batch Notifications</li> </ul>             |          | azhiealerts@direct.healthourren  | 10/08/2023 06:00 | 6 KB  |
|                            | 6                            | <ul> <li>Community Medical Services - Tucson on Broadway - Batch Notifications</li> </ul> | *        | azhiealerts@direct.healthcu      | 10/07/2023 06    | 17 KB |
|                            | 0                            | Community Medical Services - Tucson on Broadway - Batch Notifications                     | *        | azhiealerts@direct.healthcu      | 10/06/2023 06    | 10 KB |
|                            | B                            | Community Medical Services – 23rd Ave Batch Notifications                                 | *        | azhiealerts@direct.healthcu      | 10/06/2023 06    | 14 KB |
|                            | Ø                            | Community Medical Services - Tucson on Broadway - Batch Notifications                     | *        | azhiealerts@direct.healthcu      | 10/05/2023 06    | 10 KB |

- 5. Double click a message
- 6. Report of alerts will be attached on the right

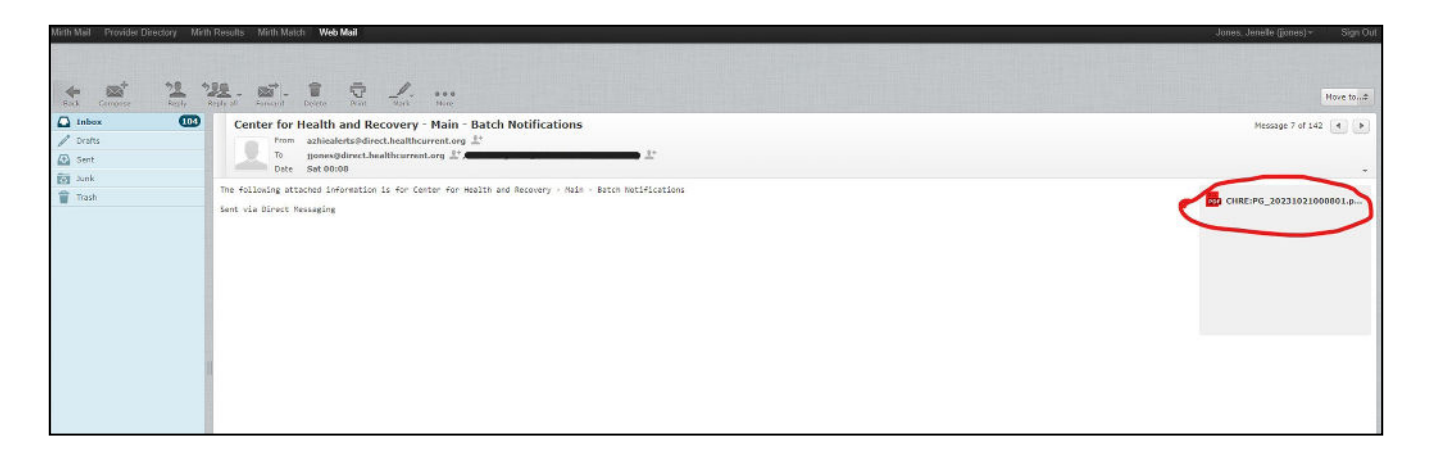

7. Double click the report and it will open in a new tab

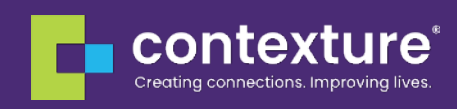